## **Appointment Request in AIM Student Portal**

- 1. Log into new AIM Student Portal
- 2. Click Request An Appointment under Accommodation Specialist.

| ACCOMMODATION SPECIALIST        |  |  |
|---------------------------------|--|--|
| Name<br>Office of Accessibility |  |  |
| Phone<br>3348442096             |  |  |
| Email<br>Send Email             |  |  |
| Schedule An Appointment         |  |  |

3. Review Important Message.

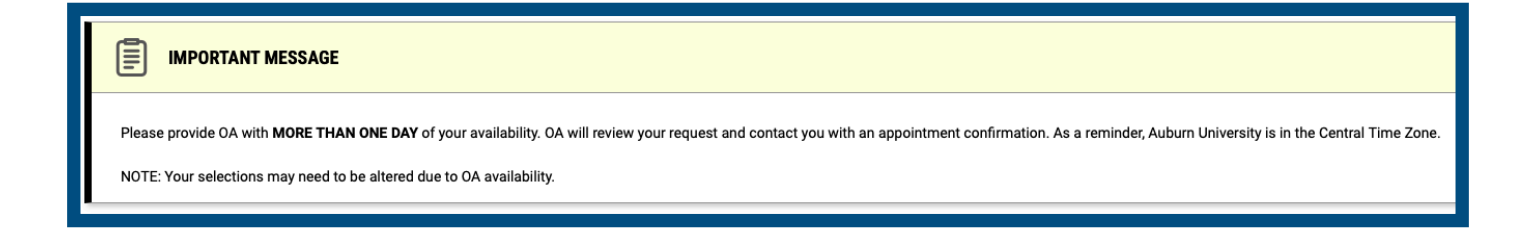

4. Click **Request An Appointment** on the upper right hand side of screen.

| UPCOMING APPOINTMENTS | REQUEST AN APPOINTMENT |
|-----------------------|------------------------|
|                       |                        |

5. Provide **Appointment Request Detail Type** (in-person, virtual, or phone) in the drop down menu and provide a **Note or Concerns** for appointment.

| APPOINTMENT REQUEST      | DETA   |
|--------------------------|--------|
| ype *:                   |        |
| ∕ Select One             |        |
| In-Person (1228 Haley Ce | enter) |
| Phone                    |        |
| Virtual (Zoom)           |        |

| Note Or Concerns | *: |    |
|------------------|----|----|
|                  |    |    |
|                  |    |    |
|                  |    | 1  |
|                  |    | // |

6. Check an Appointment Purpose.

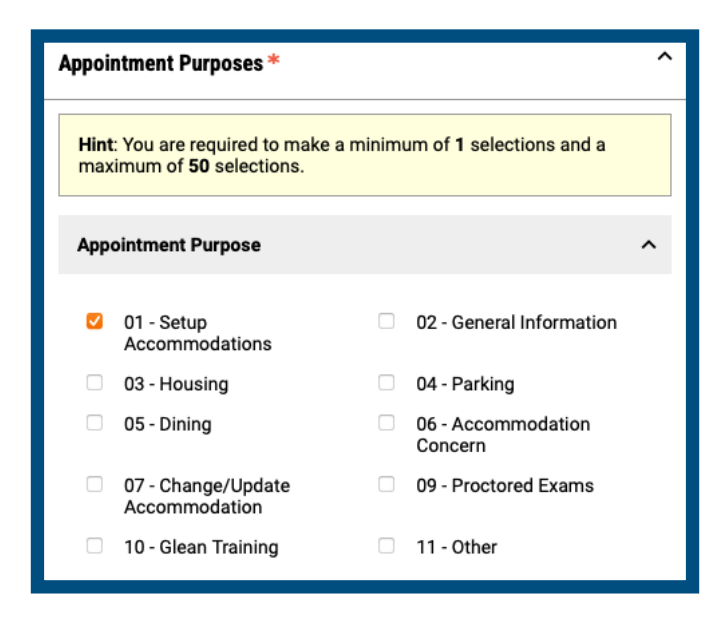

7. Select Your Availability. Make a minimum of 6 selections.

**NOTE:** Please avoid choosing availability on ONLY one day. Provide multiple days to better assist Accommodation Specialists with scheduling.

| SELECT YOUR AVAILABILITY *                                                                             |                     |  |  |  |  |
|----------------------------------------------------------------------------------------------------|---------------------|--|--|--|--|
| Hint: You are required to make a minimum of <b>6</b> selections and a maximum of <b>20</b> selections. |                     |  |  |  |  |
| WEDNESDAY, AUGUST 14, 2024                                                                             |                     |  |  |  |  |
| 09:00 AM - 09:30 AM                                                                                    | 09:30 AM - 10:00 AM |  |  |  |  |
| 10:00 AM - 10:30 AM                                                                                    | 10:30 AM - 11:00 AM |  |  |  |  |
| 11:00 AM - 11:30 AM                                                                                    | 01:00 PM - 01:30 PM |  |  |  |  |
| 01:30 PM - 02:00 PM                                                                                    | 02:00 PM - 02:30 PM |  |  |  |  |
| 02:30 PM - 03:00 PM                                                                                    | 03:00 PM - 03:30 PM |  |  |  |  |
| 03:30 PM - 04:00 PM                                                                                    | 04:00 PM - 04:30 PM |  |  |  |  |
| THURSDAY, AUGUST 15, 2024                                                                              |                     |  |  |  |  |
| 09:00 AM - 09:30 AM                                                                                    | 09:30 AM - 10:00 AM |  |  |  |  |
| 10:00 AM - 10:30 AM                                                                                    | 10:30 AM - 11:00 AM |  |  |  |  |
| 11:00 AM - 11:30 AM                                                                                    | 01:00 PM - 01:30 PM |  |  |  |  |

8. Click Add Appointment Request.

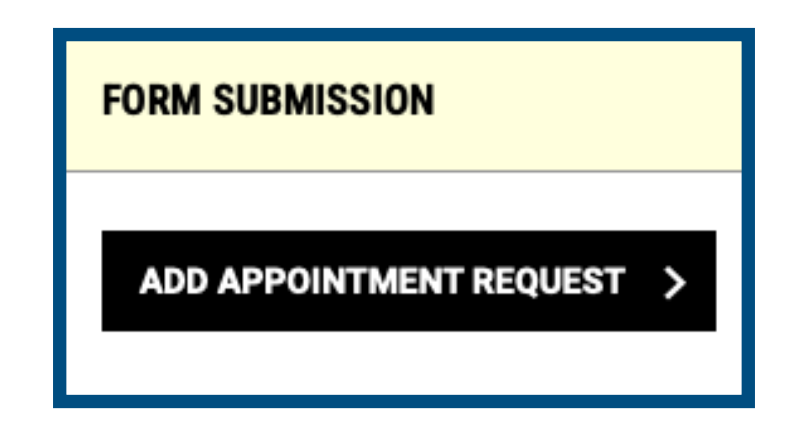

9. Your primary Accommodation Specialist will review your request, schedule the appointment, and send an Outlook calendar invitation.